# Hydro-View / Hydro-Hub EtherNet/IP Configuration Guide

| To re-order quote part number: | HD0922    |
|--------------------------------|-----------|
| Revision:                      | 1.2.0     |
| Revision date:                 | July 2025 |

#### Copyright

Neither the whole or any part of the information contained in nor the product described in this documentation may be adapted or reproduced in any material form except with the prior written approval of Hydronix Limited, hereinafter referred to as Hydronix.

© 2025

Hydronix Limited Units 11 & 12 Henley Business Park Pirbright Road Normandy Guildford Surrey GU3 2DX United Kingdom

All rights reserved

#### CUSTOMER RESPONSIBILITY

The customer in applying the product described in this documentation accepts that the product is a programmable electronic system which is inherently complex and which may not be completely free of errors. In doing so the customer therefore undertakes responsibility to ensure that the product is properly installed commissioned operated and maintained by competent and suitably trained persons and in accordance with any instructions or safety precautions made available or good engineering practice and to thoroughly verify the use of the product in the particular application.

#### ERRORS IN DOCUMENTATION

The product described in this documentation is subject to continuous development and improvement. All information of a technical nature and particulars of the product and its use including the information and particulars contained in this documentation are given by Hydronix in good faith.

Hydronix welcomes comments and suggestions relating to the product and this documentation

#### ACKNOWLEDGEMENTS

Hydronix, Hydro-Probe, Hydro-Mix, Hydro-Skid, Hydro-View and Hydro-Control are Registered Trade Marks of Hydronix Limited

#### CUSTOMER FEEDBACK

Hydronix is continually looking to improve not only its products but also the services that we offer to our customers. If you have any suggestions about how we can do this or if you have any other feedback that would be helpful please complete our short form at www.hydronix.com/contact/hydronix\_feedback.php.

If your feedback is concerning an Atex certified product or associated service it would be very helpful for you to give us your contact details and the model number and serial number of the product if possible. This will enable us to contact you with any relevant safety advice should this be necessary. It is not obligatory to leave your contact details and any information will be treated as confidential.

# Hydronix Offices

#### **UK Head Office**

| Address:     | Units 11 & 12 Henley Business Park<br>Pirbright Road<br>Normandy |
|--------------|------------------------------------------------------------------|
|              | Surrey GU3 2DX                                                   |
|              | United Kingdom                                                   |
| Tel:<br>Fax: | +44 1483 468900<br>+44 1483 468919                               |
|              |                                                                  |
| Email:       | support@hydronix.com<br>sales@hydronix.com                       |
| Website:     | www.hydronix.com                                                 |

#### North American Office

Covers North and South America, US territories, Spain and Portugal

| Address: | 692 West Conway Road<br>Suite 24, Harbor Springs<br>MI 47940 |  |
|----------|--------------------------------------------------------------|--|
|          | USA                                                          |  |
| Tel:     | +1 888 887 4884 (Toll Free)                                  |  |
|          | +1 231 439 5000                                              |  |
| Fax:     | +1 888 887 4822 (Toll Free)                                  |  |
|          | +1 231 439 5001                                              |  |

#### **European Office**

Covers Central Europe, Russia and South Africa

| Tel: | +49 2563 4858 |
|------|---------------|
| Fax: | +49 2563 5016 |

### **French Office**

Tel: +33 652 04 89 04

4 Hydro-View / Hydro-Hub EtherNet/IP Configuration Guide HD0922 Rev 1.2.0

# **Revision history**

| Revision<br>No | Software<br>Version | Date        | Description of Change        |
|----------------|---------------------|-------------|------------------------------|
| 1.0.0          |                     | Sept 2020   | First release                |
| 1.1.0          |                     | August 2021 | Updated Connection Diagrams  |
| 1.2.0          |                     | July 2025   | DCR 7998 - Added IO mappings |
|                |                     |             |                              |
|                |                     |             |                              |

6 Hydro-View / Hydro-Hub EtherNet/IP Configuration Guide HD0922 Rev 1.2.0

# Table of Contents

| Chapter 1 Introduction                                                           | 11             |
|----------------------------------------------------------------------------------|----------------|
| Chapter 2 Electrical Wiring<br>1 Hydronix EtherNet/IP Module<br>2 Wiring         | 13<br>13<br>14 |
| Chapter 3 Hydro-Hub Setup<br>1 Configure the Hydro-Hub Fieldbus Address          | 17<br>17       |
| Chapter 4 I/O Data                                                               | 21<br>25       |
| Appendix A Document Cross Reference           1         Document Cross Reference | 29<br>29       |

8 Hydro-View / Hydro-Hub EtherNet/IP Configuration Guide HD0922 Rev 1.2.0

# Table of Figures

| Figure 1: Hydro-Hub EtherNet/IP Module                           | 11 |
|------------------------------------------------------------------|----|
| Figure 2: Hydro-Hub (L), Hydro-View (R)                          | 11 |
| Figure 3: System Overview                                        | 12 |
| Figure 4: EtherNet/IP Module                                     | 13 |
| Figure 5: Protection Cover                                       | 13 |
| Figure 6: Installing the Hydro-Hub EtherNet/IP Module            | 13 |
| Figure 7: Hydro-Hub EtherNet/IP Module Installed                 | 13 |
| Figure 8: Star Topology                                          | 14 |
| Figure 9: Ring Topology                                          | 14 |
| Figure 10: Hydro-Hub Settings                                    | 17 |
| Figure 11: Hydro-Hub EtherNet/IP Address                         | 17 |
| Figure 12: Accessing the EtherNet/IP Module's Configuration Tool | 17 |
| Figure 13: Accessing the EtherNet/IP Module's Configuration Tool | 18 |
| Figure 14: EtherNet/IP Module's Configuration Tool Main Screen   | 18 |
| Figure 15: EtherNet/IP Configuration Screen                      | 18 |
| Figure 16: Notification pop-up window                            | 19 |
| Figure 17: Hydro-Hub EtherNet/IP Module Correctly Configured     | 19 |
| Figure 18: Connection Configuration                              | 21 |
| Figure 19: Input Register                                        | 26 |
| Figure 20: Section of the Input Register                         | 27 |

10 Hydro-View / Hydro-Hub EtherNet/IP Configuration Guide HD0922 Rev 1.2.0

This guide details the installation and configuration of the optional Hydronix Hydro-Hub EtherNet/IP Module. The module enables EtherNet/IP communication between the Hydro-Hub/Hydro-View and a EtherNet/IP Scanner.

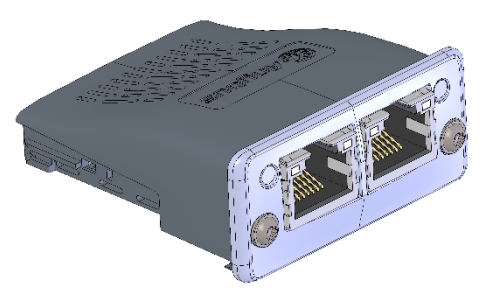

Figure 1: Hydro-Hub EtherNet/IP Module

Using the Hydronix EtherNet/IP module will provide direct access to any Hydronix Sensor connected to the Hydro-Hub/Hydro-View network from the PLC.

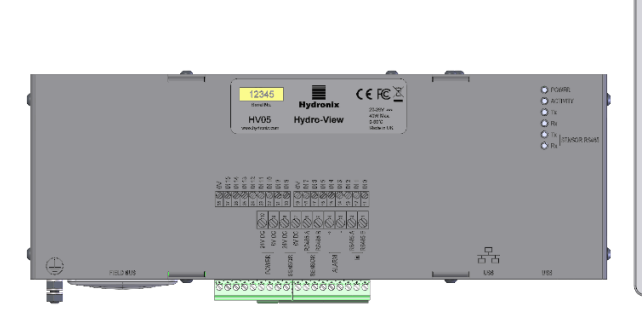

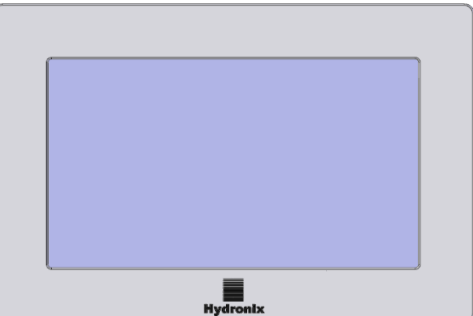

Figure 2: Hydro-Hub (L), Hydro-View (R)

Previous knowledge of EtherNet/IP, Allen-Bradley PLCs, Studio 5000 and RSLinx are required as this document is intended as a basic guide only.

For detailed Hydro-Hub/Hydro-View instructions see the Hydro-Hub/Hydro-View user guide HD0864

All references to a Hydro-Hub EtherNet/IP Module in the guide are valid for the Hydro-Hub and Hydro-View hardware. The electrical connections and configuration of the Hydro-Hub and Hydro-View are identical.

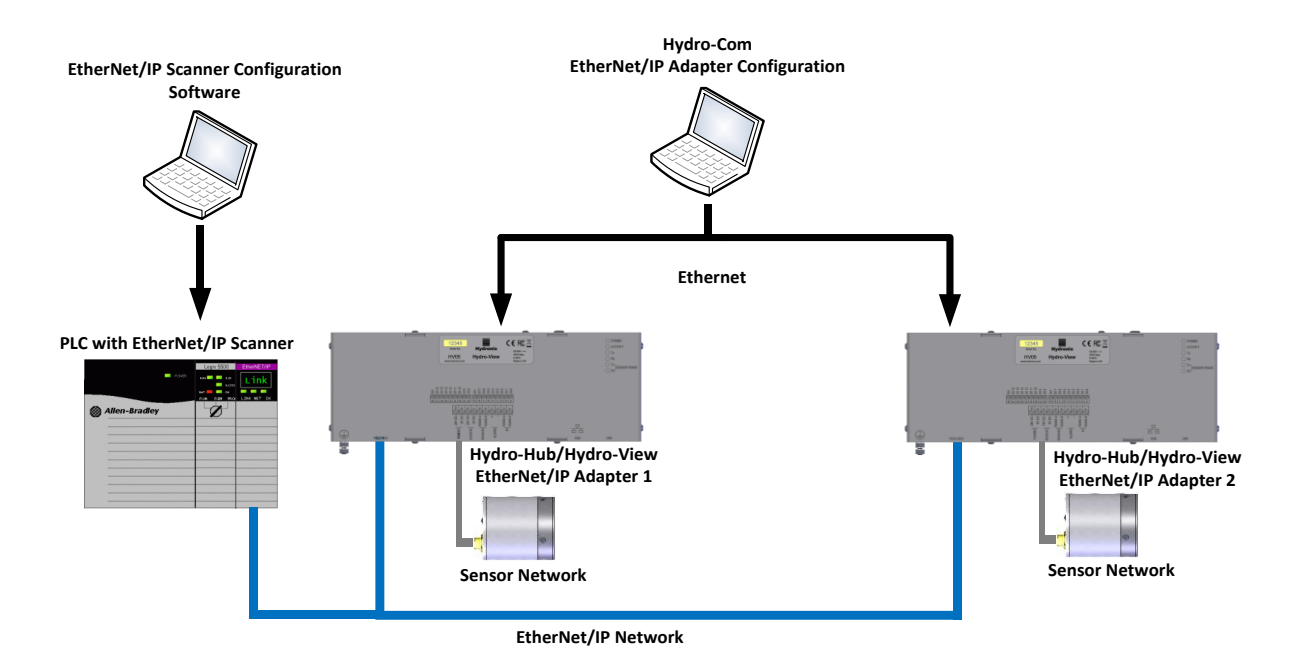

Figure 3: System Overview

### Chapter 2

### 1 Hydronix EtherNet/IP Module

To enable EtherNet/IP communication with the Hydro-Hub/Hydro-View the optional Hydronix EtherNet/IP Module must be installed.

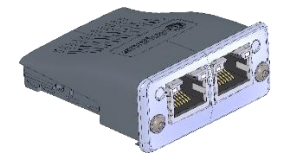

Figure 4: EtherNet/IP Module

- 1. Switch off the Hydro-Hub/Hydro-View
- 2. Remove the protection cover from the Hydro-Hub/Hydro-View

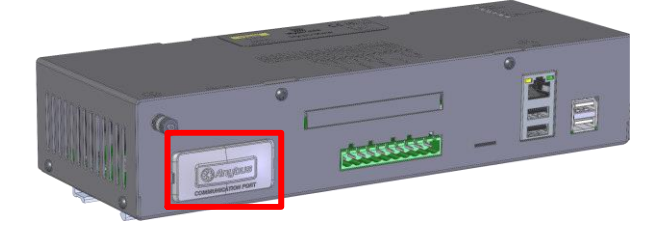

Figure 5: Protection Cover

3. Insert the Hydro-Hub EtherNet/IP Module as show in the Figure 6. Ensure the connector is correctly positioned.

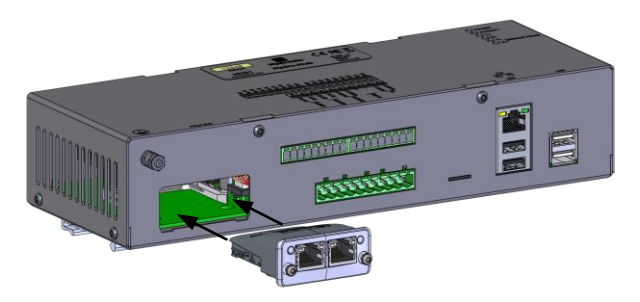

Figure 6: Installing the Hydro-Hub EtherNet/IP Module

4. Tighten the two anti-tamper screws.

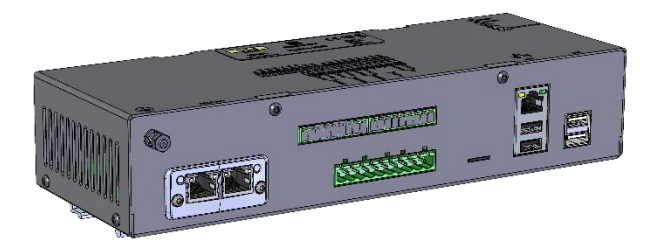

Figure 7: Hydro-Hub EtherNet/IP Module Installed

# 2 Wiring

The Hydronix EtherNet/IP module supports Star and Ring topologies.

### 2.1 Star Topology

When using a Star topology, the PLC (controller) and all Hydronix EtherNet/IP Modules are connected to a central network switch.

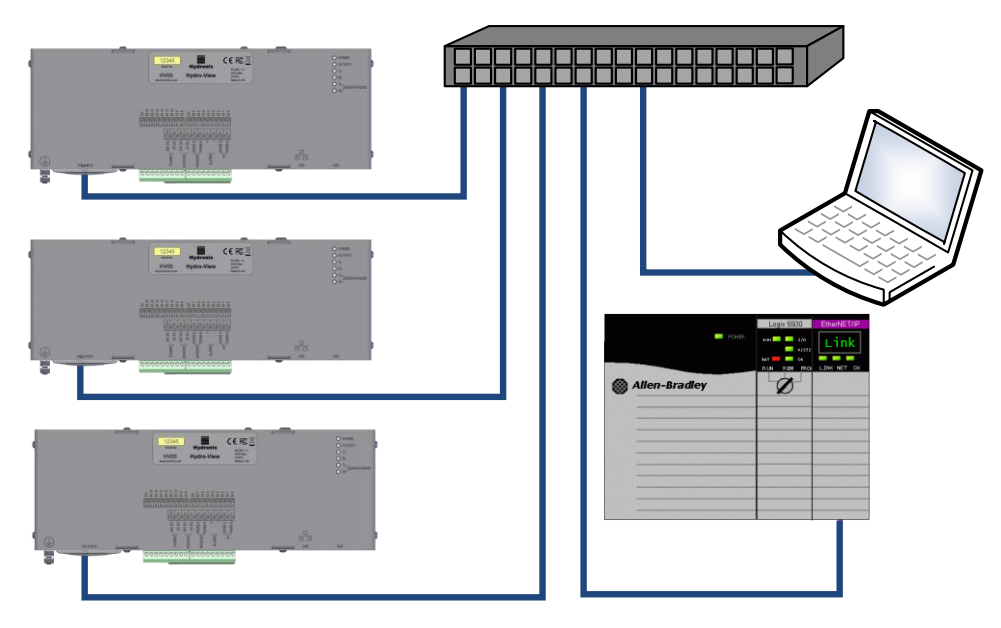

Figure 8: Star Topology

### 2.2 Ring Topology

When using a ring topology, the PLC (controller) and all Hydronix EtherNet/IP Modules are connected in a ring

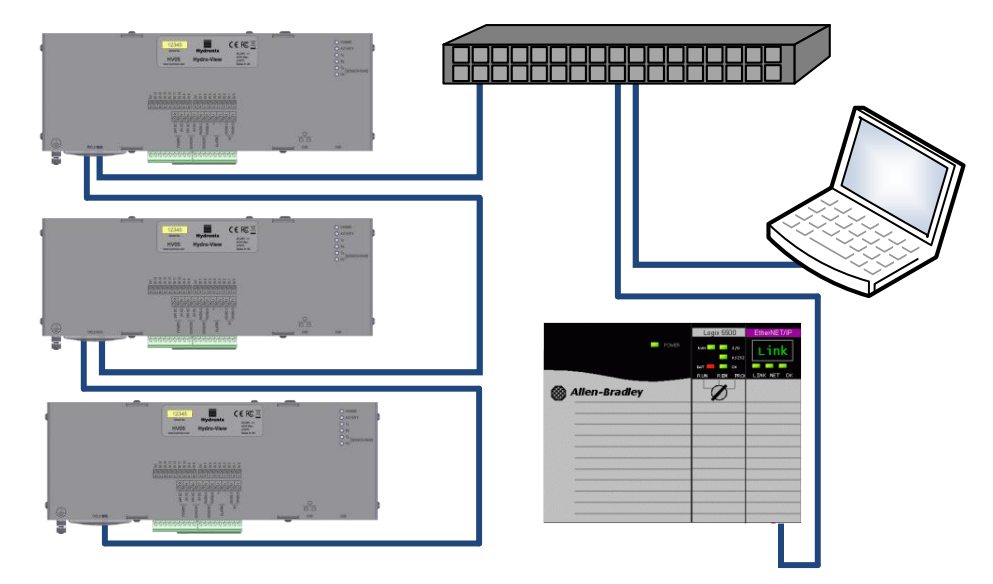

Figure 9: Ring Topology

Note: To enable remote access to the Hydro-Hub/Hydro-View, the main ethernet communication port must also be connected to the network switch (connection not shown).

### 2.3 Cables

The Hydronix EtherNet/IP Module utilises a RJ45 connector. Suitable cables are:

- Category 5
- Category 5e
- Category 6
- Category 6e

To avoid electrical interference all cabling must be run separately from any mains and motor cabling. A segregation of at least 200mm between the EtherNet/IP cabling and any high voltage/current wiring must be provided.

In situations where the 200mm segregation cannot be provided, for example when cables must cross, ensure they pass at  $90^{\circ}$  (never parallel).

In areas at risk of lightning strikes, protection should be provided to shield the EtherNet/IP module and the Hydro-View/Hydro-Hub from damage.

Note: For additional EtherNet/IP cabling guidance see the appropriate EtherNet/IP standards documentation.

All wiring must be performed by persons holding the required qualifications for the local area.

The only configuration required in the Hydro-Hub to enable EtherNet/IP communication is the Fieldbus Address. The Fieldbus address must be the fixed I.P address that is targeted by the Scanner initiating the Class 1 connection.

### **1** Configure the Hydro-Hub Fieldbus Address

Select Settings from the main menu (It is assumed for this step that a user has logged in as an engineer. See HD0864 for details)

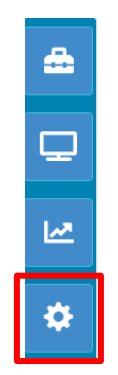

Figure 10: Hydro-Hub Settings

Note the I.P address in the 'Field bus address' and type this in to a web browser.

| ≞□⊭¢₽٩                         |                                                               |
|--------------------------------|---------------------------------------------------------------|
| System Settings I.P Address Se | ettings Sensor Communication Setup                            |
| Units                          | O Metrico U.S Imperial                                        |
| Language                       | English                                                       |
| FieldBus Address               | 0.0.0.0                                                       |
| Datasheet Version              | HYDRONIX.EDS 1.0.0                                            |
| OS Version                     | Linux 4.14.70-v7+ #1144 SMP Tue Sep 18 17:34:46 BST 2018, Arm |
| Software Version               | Hydro-Net 1.1.0.8 Upgrade                                     |
| Database and system settings   | Backup Restore                                                |
|                                | Save                                                          |

Figure 11: Hydro-Hub EtherNet/IP Address

To change the EtherNet/IP module's IP configuration enter the current IP address, shown in the 'Fieldbus Address' into a web browser (see Figure 12).

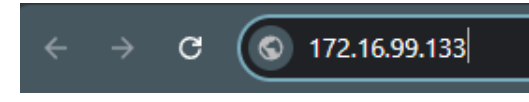

Figure 12: Accessing the EtherNet/IP Module's Configuration Tool

A notification field might pop up informing that the device does not support a secure connection; click the "Continue to site" button.

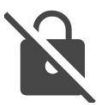

### 172.16.99.133 doesn't support a secure connection

- Attackers can see and change information you send or receive from the site.
- It's safest to visit this site later if you're using a public network. There is less risk from a trusted network, like your home or work Wi-Fi.

You might also contact the site owner and suggest they upgrade to HTTPS. <u>Learn more</u> <u>about this warning</u>

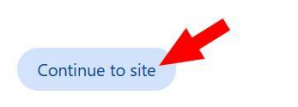

### Go back

### Figure 13: Accessing the EtherNet/IP Module's Configuration Tool

The browser will display the main screen of the configuration tool (see Figure 14).

| 🛞 Anyl        | bus            |                              | Anybus CompactCom |
|---------------|----------------|------------------------------|-------------------|
| MODULE        | Identification |                              |                   |
| Overview      | Module name:   | Hydro-Hub Ethernet/IP Module |                   |
| Parameters    | Serial number: | 11223344                     |                   |
| NETWORK       | FW version:    | 1.01                         |                   |
| Status        | Uptime:        | 0 days, 0h:36m:34s           |                   |
| Configuration | CPU Load:      | 20%                          |                   |
| SERVICES      |                |                              |                   |
| SMTP          |                |                              |                   |

### Figure 14: EtherNet/IP Module's Configuration Tool Main Screen

Click the "Configuration" button to enter the configuration page (arrow No 1 on Figure 15). Amend the IP details as required in the section pointed out by arrow No 2 and press the "Save settings" button (arrow No 3).

| 🛞 Anyl        | bus                         | and the second | Anybus CompactCom                                                                                                    |
|---------------|-----------------------------|----------------|----------------------------------------------------------------------------------------------------|
| MODULE        | IP Configuration            |                |                                                                                                    |
| Overview      | DHCP                        | Enabled 💙      | 2                                                                                                    |
| Parameters    | IP Address                  | (172.16.99.134 | ~ 1                                                                                                    |
| NETWORK       | Subnet Mask                 | 255.255.255.0  | and the second second sec |
| Status        | Gateway Address             | 172.16.99.254  |                                                                                                    |
| Configuration | Host Name<br>Domain name    | hydronix.local |                                                                                                    |
| SERVICES      | DNS Server #1               | 194.168.4.123  |                                                                                                    |
| SMTP          | DNS Server #2 Save settings | 194.168.8.123  |                                                                                                    |
| 1             | Ethernet Configuration      |                |                                                                                                    |
|               | Port 1                      | Auto 💙         |                                                                                                    |
|               | Port 2                      | Auto 🗸         |                                                                                                    |
|               | Save settings               |                |                                                                                                    |

#### Figure 15: EtherNet/IP Configuration Screen

A prompt window will appear to confirm that the configuration was performed (see Figure 16). Press the OK button to accept.

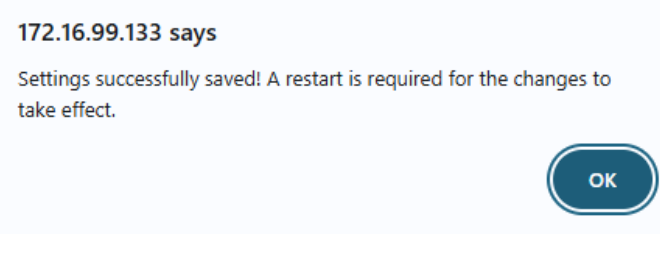

Figure 16: Notification pop-up window

Reboot the device for the changes to take effect. The new address of the EtherNet/IP module will be visible in the Fieldbus Address field on the System Settings screen.

After the Fieldbus address has been changed the Hydro-Hub must be powered down and then restarted. If the Hydro-Hub is connected to the network and the Scanner is configured correctly both lights on the Hydro-View EtherNet/IP module will be green.

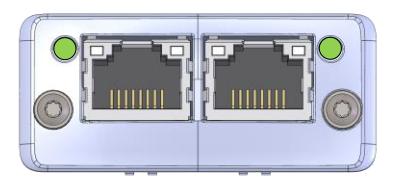

Figure 17: Hydro-Hub EtherNet/IP Module Correctly Configured

# Chapter 4

I/O Data

The Hydronix EtherNet/IP module must have a class 1 connection established to run. The connection configuration is as shown in Figure 18.

| ✓ Connection Configuration                         |                        |                                                          |                        |
|----------------------------------------------------|------------------------|----------------------------------------------------------|------------------------|
| Originator to Target (C<br>Instance ID<br>Tag name | O → T) parameters      | Target to Originator (T → O<br>Instance ID 1<br>Tag name | ) parameters           |
| Data size                                          | 12 🔹 🗸 Run/idle header | Data size                                                | 70 🐥 📃 Run/idle header |
| Packet rate (ms)                                   | 100 🔺                  | Packet rate (ms)                                         | 100 🔺                  |
| Production inhibit (ms)                            | ) 0                    | Production inhibit (ms)                                  | 0                      |
| Transport type                                     | Point to point         | Transport type                                           | Point to point         |
| Data size type                                     | Fixed size $\vee$      | Data size type                                           | Fixed size $\vee$      |
| Priority                                           | Scheduled $\vee$       | Priority                                                 | Scheduled V            |
| Forward open parame                                | eters                  | Misc. options                                            |                        |
| Transport trigger                                  | Cyclic V               | Keep TCP connection ac                                   | tive                   |
| Timeout multiplier                                 | 16 <sup>v</sup>        | Redundant owner                                          |                        |
| Configuration data                                 |                        |                                                          |                        |
| Instance                                           | 3 👻                    |                                                          | A 1                    |
| Size                                               |                        |                                                          | 0101<br>1011<br>0118   |

Figure 18: Connection Configuration

The I/O mappings are defined in Table 1

| Value                    | Input Bytes  | Length In Bytes |
|--------------------------|--------------|-----------------|
| Filtered Unscaled F      | 0-3          | 4               |
| Filtered Unscaled V      | 4-7          | 4               |
| Filtered Unscaled E      | 8-11         | 4               |
| Filtered Moisture Mode F | 12-15        | 4               |
| Filtered Moisture Mode V | 16-19        | 4               |
| Filtered Moisture Mode E | 20-23        | 4               |
| Unscaled Average Mode F  | 24-27        | 4               |
| Unscaled Average Mode V  | 28-31        | 4               |
| Unscaled Average Mode E  | 32-35        | 4               |
| Moisture Average Mode F  | 36-39        | 4               |
| Moisture Average Mode V  | 40-43        | 4               |
| Moisture Average Mode E  | 44-47        | 4               |
| Electronics Temp         | 48-51        | 4               |
| Resonator Temp           | 52-55        | 4               |
| Material Temp            | 56-59        | 4               |
| Digital Outputs          | 60-61        | 2               |
| Averaging Status         | 62-63        | 2               |
| Updated                  | 64-65        | 2               |
| Available Sensors        | 66-67        | 2               |
| Search Status            | 68-69        | 2               |
| Value                    | Output Bytes | Length In Bytes |
| Sensor Address           | 0-1          | 2               |
| Update Values            | 2-5          | 4               |
| Update Trigger           | 6-7          | 2               |
| Activate Averaging       | 8-9          | 2               |
| Search Network           | 10-11        | 2               |

#### Table 1: I/O Mapping

The I/O data available using the Hydronix EtherNet/IP module is detailed in Table 2.

| Module Name       | Input/<br>output | Data Type | Description                                                                                                    | Data Range                                                                                                    |
|-------------------|------------------|-----------|----------------------------------------------------------------------------------------------------|----------------------------------------------------------------------------------------------------|
| Sensor<br>Address | Output           | Word      | Node address of the<br>Connected sensor                                                                                                    | 1 to16<br>16#0001 to 16#0010                                                                                                    |
| Update Values     | Output           | DWord     | Configures the Update<br>Mode to enable<br>reading of the<br>Averaging Status<br>and/or the Digital<br>Outputs for each<br>connected sensor | 16#0000_0000= None<br>16#0000_0001=Digital Outputs<br>16#0000_0002=Averaging<br>Status<br>16#0000_0003=Both<br>Sensor Address must be set to<br>16#0000 for this request to<br>work |
| Update Trigger    | Output           | Word      | Update Trigger<br>initiates a sensor<br>update command                                                                                      | The Hydro-Hub will initiate the<br>communication with a sensor<br>whenever the Update Trigger<br>value changes. (Positive Edge)                                                     |
| Activate          | Output           | Word      | Activate the averaging                                                                                                    | Each bit in the 16bit word will                                                                                                    |

| Averaging              |       |       | in a single or multiple connected sensors                                                                   | active the sensor with the<br>corresponding node address (1-<br>16)<br>Sensor Address must be set to<br>16#0000 for this request to<br>work |
|------------------------|-------|-------|----------------------------------------------------------------------------------------------------|----------------------------------------------------------------------------------------------------|
| Filtered<br>Unscaled F | Input | DWord | Floating point Number<br>2 decimal place<br>precision. Sensor<br>output value "Filtered<br>Unscaled Mode F" |                                                                                                    |
| Filtered<br>Unscaled V | Input | DWord | Floating point Number<br>2 decimal place<br>precision. Sensor<br>output value "Filtered<br>Unscaled Mode V" |                                                                                                    |
| Filtered<br>Unscaled E | Input | DWord | Floating point Number<br>2 decimal place<br>precision. Sensor<br>output value "Filtered<br>Unscaled Mode E" |                                                                                                    |
| Filtered<br>Moisture F | Input | DWord | Floating point Number<br>2 decimal place<br>precision. Sensor<br>output value "Filtered<br>Moisture Mode F" |                                                                                                    |
| Filtered<br>Moisture V | Input | DWord | Floating point Number<br>2 decimal place<br>precision. Sensor<br>output value "Filtered<br>Moisture Mode V" |                                                                                                    |
| Filtered<br>Moisture E | Input | DWord | Floating point Number<br>2 decimal place<br>precision. Sensor<br>output value "Filtered<br>Moisture Mode E" |                                                                                                    |
| Unscaled<br>Average F  | Input | DWord | Floating point Number<br>2 decimal place<br>precision. Sensor<br>output value "Average<br>Unscaled Mode F"  |                                                                                                    |
| Unscaled<br>Average V  | Input | DWord | Floating point Number<br>2 decimal place<br>precision. Sensor<br>output value "Average<br>Unscaled Mode V"  |                                                                                                    |

| Unscaled<br>Average E | Input | DWord | Floating point Number<br>2 decimal place<br>precision. Sensor<br>output value "Average<br>Unscaled Mode E"   |                                                                                                    |
|-----------------------|-------|-------|----------------------------------------------------------------------------------------------------|----------------------------------------------------------------------------------------------------|
| Moisture<br>Average F | Input | DWord | Floating point Number<br>2 decimal place<br>precision. Sensor<br>output value "Average<br>Moisture Mode F"   |                                                                                                    |
| Moisture<br>Average V | Input | DWord | Floating point Number<br>2 decimal place<br>precision. Sensor<br>output value "Average<br>Moisture Mode V"   |                                                                                                    |
| Moisture<br>Average E | Input | DWord | Floating point Number<br>2 decimal place<br>precision. Sensor<br>output value "Average<br>Moisture Mode E"   |                                                                                                    |
| Electronics<br>Temp   | Input | DWord | Floating point Number<br>2 decimal place<br>precision. Sensor<br>output value<br>"Electronic<br>Temperature" |                                                                                                    |
| Resonator<br>Temp     | Input | DWord | Floating point Number<br>2 decimal place<br>precision. Sensor<br>output value<br>"Resonator<br>Temperature"  |                                                                                                    |
| Material Temp         | Input | DWord | Floating point Number<br>2 decimal place<br>precision. Sensor<br>output value "Material<br>Temperature"      |                                                                                                    |
| Digital Outputs       | Input | Word  | Current status of the<br>connected sensor(s)<br>digital output                                               | Each bit in the 16bit word will<br>indicate the digital output status<br>of the sensor with the<br>corresponding node address (1-<br>16) |
| Averaging<br>Status   | Input | Word  | Averaging status of the connected sensors                                                                    | Each bit in the 16bit word will<br>indicate the averaging status of<br>the sensor with the<br>corresponding node address (1-<br>16)      |
| Updated               | Input | Word  | Updated is<br>incremented when the<br>Hydro-Hub has<br>completed a message<br>transaction                    | Rolling increment from:<br>16#0001 to 16#00FF<br>If an error has occurred Updated<br>will be set as: 16#0000                             |

| Available<br>Sensors | Input  | Word | Current sensors<br>available on the<br>network                   | Each bit in the 16bit word<br>represents a sensor node<br>address (1-16) |
|----------------------|--------|------|------------------------------------------------------------------|--------------------------------------------------------------------------|
| Search Status        | Input  | Word | Indicates if a search of<br>the sensor network is<br>in progress | 0= No search in progress<br>1= Search in progress                        |
| Search<br>Network    | Output | Word | Start a search of the network                                    | 1= Start Search<br>Increment the Trigger Word to<br>initiate the search  |

#### Table 2: Hydronix EtherNet/IP Mapping

### **1** Example Transactions

To retrieve data from a sensor, a Search Network command must be completed. A search of the network is automatically started when the Hydro-View/Hydro-Hub is switched on. If a new sensor is added to the network a new search, using the Hydro-View/Hydro-Hub, must be performed. Alternatively, the network can be searched using the Search Network command.

### 1.1 Search Network

To initiate a search of the sensor network, set "Search Network" to 1 and increment the "Update Trigger" word. During the search cycle the "Search Status" word will be set to 1. Once the search has completed the "Search Status" word will return to 0.

The available sensors on the network are indicated by the "Available Sensors" word. Each bit in the "Available Sensors" word is set if a sensor is available. Each bit represents a sensor node address (1-16). The LSB represents address 1.

The following message shows there are 5 sensors on the network. The available sensors have node address': 1, 5, 9, 10 and 16.

| 1 | 0 | 0 | 0 | 0 | 0 | 1 | 1 | 0 | 0 | 0 | 1 | 0 | 0 | 0 | 1 |  |
|---|---|---|---|---|---|---|---|---|---|---|---|---|---|---|---|--|
|---|---|---|---|---|---|---|---|---|---|---|---|---|---|---|---|--|

### 1.2 Current Digital output status

To retrieve the current digital output status the "Sensor Address" output must be set to 0. The "Status Update Value" is set to 16#0000\_0001 and the "Trigger" bit is incremented. Each bit of the 16bit "Digital Outputs" input is set to represent a sensor on the network based on the node address. The "Update Status" value will be incremented by 1 on completion of the request.

The following message indicates that the digital outputs on sensors 3, 12 and 16 are active.

|                                 |     |     |     |     |     |     |   |   |   |   |   |   |   | _ |   |
|---------------------------------|-----|-----|-----|-----|-----|-----|---|---|---|---|---|---|---|---|---|
| 1 0 0 1 0 0 0 1 0 0 0 0 0 0 0 1 | 0 0 | 1 0 | 0 1 | 0 0 | 0 0 | 0 0 | 0 | 0 | 0 | 0 | 1 | 0 | 0 | 0 | 1 |

### 1.3 Current Averaging Status

To retrieve the current "Averaging Status" of the sensors on the network the "Sensor Address" output must be set to 16#0000. "Update Values" is set to 16#0000\_0002 and the "Update Trigger" bit is incremented. Each bit of the 16bit "Averaging Status" is set to represent a sensor

on the network based on the node address. The "Updated" value will be incremented by 1 on completion of the request.

The following message indicates that sensors 1, 2, 3 and 8 are currently averaging.

| 0 0 0 0 0 0 0 0 0 1 0 0 0 1 1 1 |
|---------------------------------|
|---------------------------------|

### 1.4 Activate Averaging

To command a sensor to start averaging the "Sensor Address" output must be set to 16#0000. The averaging for a sensor is configured by setting the appropriate bit in the 16bit "Activate Averaging" output. The "Update Trigger" bit is then incremented. The "Updated" value will be incremented by 1 on completion of the request. The "Activate Averaging" message is sent every time the "Trigger" is incremented and the sensor address is also set to 0.

The following message will start averaging a sensor with a node address of 1.

| 0 0 0 0 0 0 0 0 0 0 0 0 0 0 0 0 | 1 | 0 | 0 | 0 | 0 | 0 | 0 | 0 | 0 | 0 | 0 | 0 | 0 | 0 | 0 | 0 |
|---------------------------------|---|---|---|---|---|---|---|---|---|---|---|---|---|---|---|---|
|---------------------------------|---|---|---|---|---|---|---|---|---|---|---|---|---|---|---|---|

To stop averaging the previously active bit is set to 0 and the "Trigger" bit incremented.

| 0 0 0 0 0 0 0 0 0 0 0 0 0 0 0 0 0 0 0 | 0 | 0 0 0 | 0 0 | 0 0 | 0 0 0 | 0 0 | 0 0 | 0 |
|---------------------------------------|---|-------|-----|-----|-------|-----|-----|---|
|---------------------------------------|---|-------|-----|-----|-------|-----|-----|---|

### 1.5 Sensor Live Values

To retrieve the current live values from a sensor the "Sensor Address" value must be set to match the sensor node address (Sensor Address 1 will be 0 in Output Byte 0 and 1). The command is activated by changing the value in the "Update Tigger" word. The "Updated" value will be incremented by 1 on completion of the request. "Updated" will roll over to 0 once a value of 255 is reached.

Live values are written to the input bytes shown in **Table 1**. To use these values it is necessary to copy the 4 bytes (SINT datatype) into a REAL datatype. This can be achieved using the COP function.

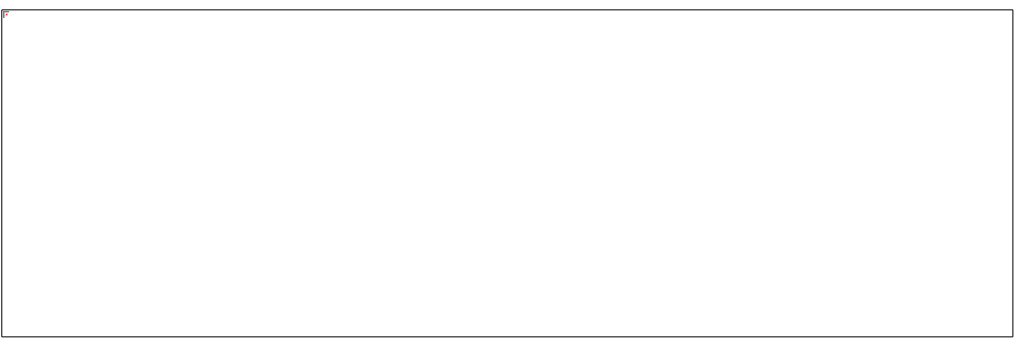

Figure 19: Input Register

| COP<br>Copy File |                               |
|------------------|-------------------------------|
| Source           | Source_0300AT01.HYD:I.Data[0] |
| Dest             | FilteredUnscaledF             |
| Length           | 4                             |
|                  |                               |

Figure 20: Section of the Input Register

Figure 19 shows part of the input register. **Table 1** shows that the Filtered Unscaled Mode F value is held in bytes 0-3. In the COP function shown in Figure 20 the register data is copied to a REAL variable named 'FilteredUnscaledF'. The length is 4 bytes

# 1 Document Cross Reference

This section lists all of the other documents that are referred to in this User Guide. You may find it beneficial to have a copy available when reading to this guide.

| Document Number | Title                             |
|-----------------|-----------------------------------|
| HD0864          | Hydro-View / Hydro-Hub User Guide |
|                 |                                   |
|                 |                                   |
|                 |                                   |
|                 |                                   |

# Index

| Electrical Wiring             |        |
|-------------------------------|--------|
| Wiring                        | 14     |
| Fieldbus Address              | 17     |
| Hydronix EtherNet/IP Module   | 11, 13 |
| I/O Parameters                |        |
| Current Averaging Status      | 25     |
| Current Digital output status | 25     |
| Data Types                    | 22     |

| Search Network      | 25 |
|---------------------|----|
| Sensor Address      | 22 |
| Sensor Live Values  | 26 |
| Set Averaging       | 26 |
| Status Update Value | 22 |
| Trigger             | 22 |
| Update Status       | 24 |
| System Overview     | 12 |
| •                   |    |